## Aanmaak Aankoopboekregels

Als u reeds Aankoopboekregels gebruikte voor het invoeren van de btw moet u deze controleren en eventueel aanpassen met de juiste btw aankoopregels. We beschrijven hoe u aankoopboekregels en aankoop creditnota boekregels aanmaakt, zodat de input van aankoopfacturen en aankoopcreditnota's correct en vlot kan verlopen.

U gaat in het menu naar Accounting – Boekhoudpartners - Details Boekhoudpartner - Aankoopboekregels.

| ACCOUNTING Onderhoud Partners |                        |                             |                 |  |
|-------------------------------|------------------------|-----------------------------|-----------------|--|
| Partner                       | BVBA_KANTOOR_01        | Naam                        | De Neys         |  |
| Wachtwoord                    |                        | Voornamen                   | Kristof         |  |
| Medewerker                    | KDN                    | Streat                      | Lovegemstraat 8 |  |
|                               |                        | Woonplaats                  | 1861 WOLVERTEM  |  |
|                               |                        | BTW:Niet-vrijgestelde / Nr. | BE 0202.239.951 |  |
|                               |                        | Reg. nr.                    | BE0202239951    |  |
| Boekhouder                    |                        | BTW:Niet-vrijgestelde / Nr. |                 |  |
| WIJZIGEN                      | OUPLICEREN VERWIJDEREN | Reg. nr.                    | ?               |  |
|                               |                        |                             |                 |  |

 ALGEMEEN
 GROOTBOEK
 BTW VERKOOPREGELS
 BTW AANKOOPREGELS
 VERKOOPBOEKREGELS
 AANKOOPBOEKREGELS

 HULPDAGBOEKEN
 BOEKJAREN
 DAGBOEKREGELS
 CODA BANK
 CODA BANK
 CODA BANK

|                                  |           |                  |                     | TOEVOEGEN |
|----------------------------------|-----------|------------------|---------------------|-----------|
| Regel                            | Grootboek | Btw aankoopregel | Btw aankoopregel CN |           |
| 003 ELEC 21                      | 610125    | 21% BELAST       | ?                   | . ×       |
| 003- ELEC CN                     | 610125    | 21% BELAST CN    | ?                   | 🤊 🗙       |
| 015 GERECHTSKOST BELAST          | 613035    | 21% BELAST       | ?                   | * ×       |
| 015 GERECHTSKOST BELAST 0%       | 613045    | 0% BELAST        | ?                   | 🤊 🗙       |
| 015 GERECHTSKOST BELAST 12%      | 613040    | 12% BELAST       | ?                   | 🤊 🗙       |
| 015 GERECHTSKOST ONBELAST VERSCH | 613030    | NIHIL            | ?                   | 🤊 🗙       |
| 016 HONORARIA AAN DERDEN         | 613001    | 21% BELAST       | ?                   | * ×       |
| 017+ NIEUWVOERTUIG               | 241000    | 21% BELAST       | ?                   | . * ×     |
| 017- INVESTERINGEN               | 240000    | 21% BELAST CN    | ?                   | * ×       |
| 017- MEUBILAIR                   | 240000    | 21% BELAST CN    | ?                   | 1 ×       |
| 017- NIEUWVOERTUIG               | 241000    | 21% BELAST CN    | ?                   | * ×       |
| 018+ GOEDEREN                    | 604000    | 21% BELAST       | ?                   | 🤊 🗙       |
| 018+ ONDERHOUD                   | 610131    | 21% BELAST       | ?                   | . ×       |
| 018- GOEDEREN                    | 604000    | 21% BELAST CN    | ?                   | 🤊 🗙       |
| BALOISE                          | 610235    | 0% BELAST        | ?                   | 🤊 🗙       |
| BOEKEN, ABONN, DOCUMENTATIE.     | 612035    | 06% BELAST       | ?                   | * ×       |
| BRANDSTOF ROLLEND                | 610225    | 21% BELAST       | ?                   | * ×       |
| ELEKTRICITEIT 0 %                | 610125    | 0% BELAST        | ?                   | * ×       |
| 123                              |           |                  |                     |           |

U kunt uw bestaande aankoopboekregels verwijderen met het rode kruisje en wijzigen met het potlood.

| ACCOUNTING Aankoopboekregel |                        |          |  |  |  |
|-----------------------------|------------------------|----------|--|--|--|
| Regel                       | 017- MEUBILAIR         | X F2     |  |  |  |
| Grootboek                   | 240000                 | X F2     |  |  |  |
|                             | MEUBILAIR              |          |  |  |  |
| Btw aankoopregel            | 21% BELAST CN          | X F2     |  |  |  |
|                             | CN Aankopen België 21% |          |  |  |  |
| Btw aankoopregel CN         | ?                      | X F2     |  |  |  |
|                             | ?                      |          |  |  |  |
|                             |                        | 00514441 |  |  |  |

U kunt vervolgens de btw aankoopregel aanpassen met F2 en dan op de button BEWAREN klikken. Als u nog geen aankoopboekregels heeft, raden wij u aan voor alle courante aankopen een regel aan te maken. U kunt hiervoor het beste uw accountant raadplegen.

Daarna kunt u nieuwe regels gemakkelijk toevoegen met de button TOEVOEGEN. U vult de naam in die u aan de **Regel** wilt geven, de kostenrekening (**Grootboek**) die u eraan wilt

koppelen (raadpleeg F2 om de juiste te kiezen) en de juiste **Btw Aankoopregel** '21% Belast' en klik op BEWAREN.

Stel, op uw factuur elektriciteit worden 2 verschillende btw heffingen toegepast, namelijk 21 en 0% belast. Dan kunt u voor elk een aankoopregel aanmaken. Hetzelfde geldt voor gerechtskosten, waarbij bijvoorbeeld deurwaarderkosten aan 21% en andere kosten zoals griffie, rol- en zegelrechten aan 0% belast worden. Voor aankoopregels zoals niet vrijgestelde diensten, gerechtskosten, honoraria aan derden vanuit de EU duidt u de **Btw Aankoopregel** 'EU diensten' aan.

Nadat u de nodige regels aangemaakt heeft, kunt u die koppelen aan een leverancier. Via *Relations* zoekt u de leverancier. U klikt op het potlood om te bewerken. Bij de tab *Boekhouding* onder **Crediteur** kunt u de nieuw aangemaakte aankoopregel koppelen aan deze leverancier en bewaren. Bij de leverancier voor elektriciteit kunt u bij tab *Boekhouding* onder **Crediteur** 2 of meerdere aankoopboekregels koppelen, zoals '21 en 0% Belast'. U klikt op de button OPSLAAN.

Voor het boeken van aankoopcreditnota's moet u ook aankoopboekregels creditnota maken. In *Accounting – Boekhoudpartners - Details Boekhoudpartner*, bij *Aankoopboekregels* klikt u op de button TOEVOEGEN. U geeft een naam aan de regel, duidt de kostenrekening aan en geeft in dit geval als **Btw Aankoopregel** `21% Belast Creditnota'. Klik op de button OPSLAAN. Ook hier kunt u zo veel aankoop creditnota regels aanmaken als nodig en deze koppelen aan de juiste leverancier.